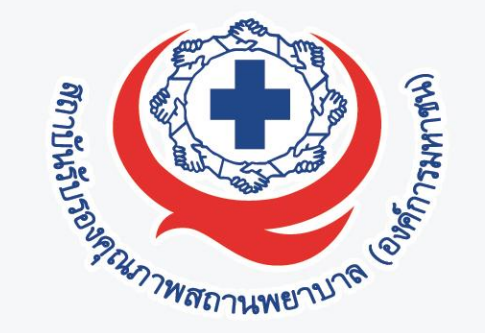

## การลงทะเบียนออนไลน์ สมัครเข้าร่วมเป็นสมาชิกใหม่ 2P Safety Hospital & NRLS ประจำปีงบประมาณ 2566

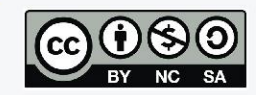

## Timeline การลงทะเบียนสมัครเป็น<mark>สมาชิกใหม่</mark>ระบบ NRLS ปีงบ 2566

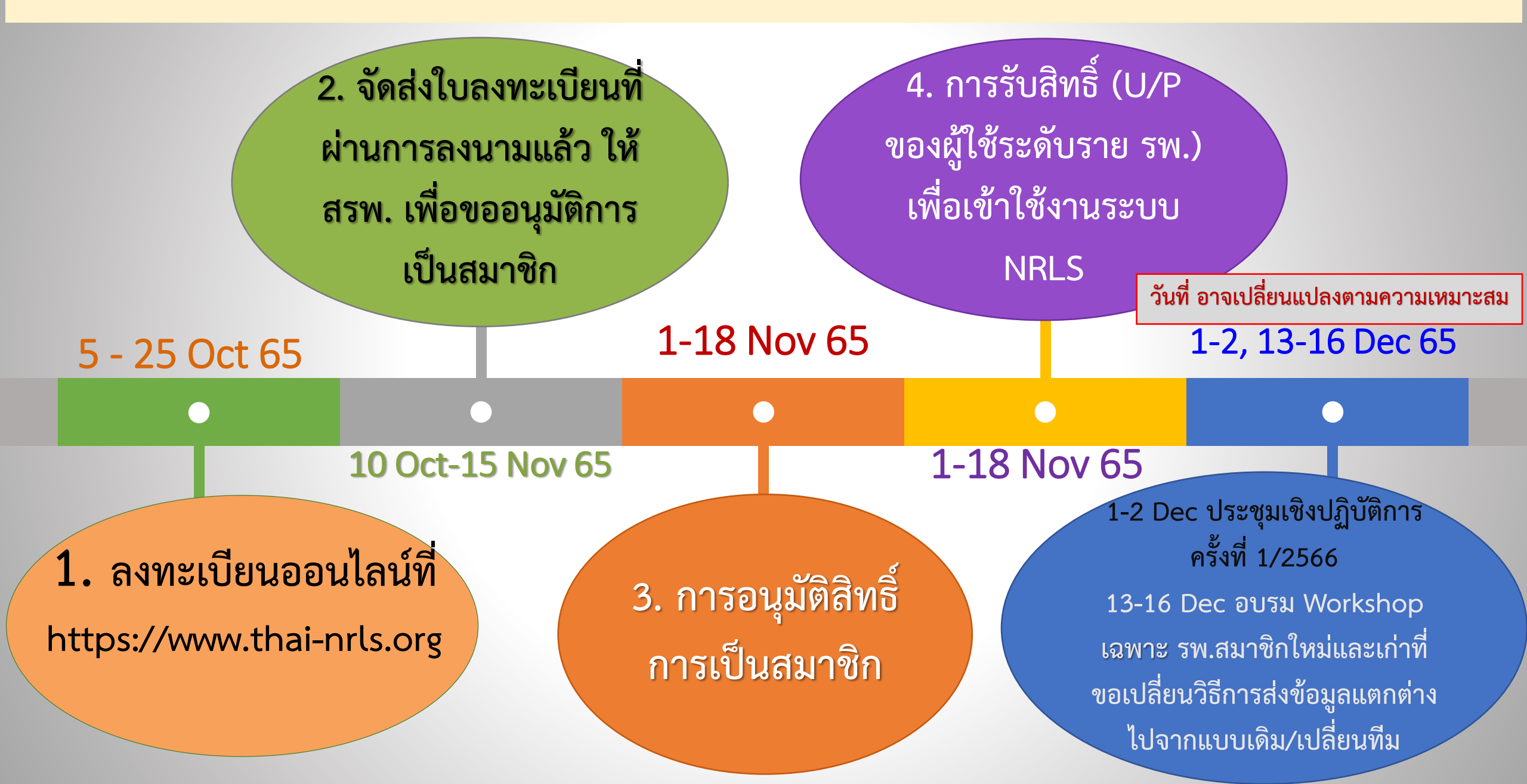

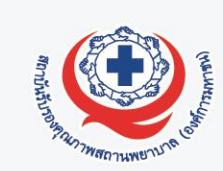

<u>ส่วนที่ 1</u> ข้อมูลพื้นฐานของสถานพยาบาล ตาม Hospital Profile

\*\* โดยเฉพาะ ชื่อ-สกุล เบอร์มือถือ และ อีเมล ของผู้ประสานงานโครงการของ รพ. คนที่ 1 <u>เพราะ สรพ.</u> <u>จะติดต่อประสานงานผ่านอีเมลของบุคคลผู้นี้เป็นหลัก</u>

<u>ส่วนที่ 2</u> วิธีการส่งข้อมูลเข้าสู่ระบบ NRLS (<mark>เลือกแบบใดแบบหนึ่ง</mark> ตามความพร้อมของ รพ.)

- แบบ Real-time (ใช้ HRMS on Cloud ที่ สรพ. Support และพัฒนาขึ้นมาให้ใช้งาน) หรือ
- แบบ Export/Import (รพ.มีโปรแกรมของตนเอง / ไม่ต้องการใช้ HRMS on Cloud ของ สรพ.)

<u>ส่วนที่ 3</u> ข้อมูลบุคลากรของ รพ. ซึ่งจะทำหน้าที่เป็น<mark>ผู้ใช้ระดับราย รพ.</mark> ที่มีสิทธิ์ Login เข้าใช้งานระบบ NRLS ในนามของ รพ. (ไม่เกิน รพ. ละ 3 คน)

ชื่อ-สกุล เบอร์มือถือ และ อีเมล ของผู้ใช้ระดับราย รพ. แต่ละคน (ข้อมูลของทั้ง 3 คนนี้ต้องไม่ซ้ำกัน)

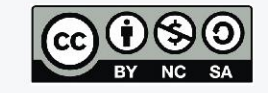

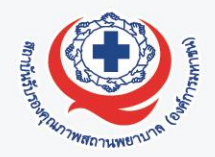

เงื่อนไขการเลือกวิธีการส่งข้อมูลเข้าสู่ระบบ NRLS แบบ Real-time (ใช้ HRMS on Cloud)

- รพ. ต้องใช้ระบบ HRMS on Cloud เป็นเครื่องมือในการบริหารจัดการความเสี่ยง
- รพ. ควรจัดหาและแยกระบบเครือข่ายอินเตอร์เน็ตสำหรับใช้กับระบบ HRMS on Cloud โดยเฉพาะ ที่มีความเร็วไม่น้อยกว่า 1 Mbps เพื่อความเสถียรในการใช้งานและไม่รบกวนการใช้งาน HIS ของ รพ.
- รพ. ควรมีการ In-house Training "การอบรมเชิงปฏิบัติการ การใช้งานระบบ HRMS on Cloud" ให้กับบุคลากรของตนเอง (ช่วงทดลองใช้งานระบบ)
- รพ. สามารถใช้งานระบบ HRMS on Cloud ได้ตาม workflow ของระบบและสามารถส่งข้อมูลแบบ Real-time โดยอัตโนมัติได้ตามกำหนดเมื่อมีสถานะของการใช้งานระบบเป็น "ใช้งานระบบจริง" (สมาชิกใหม่ เริ่มในเดือนมีนาคม ของปี)

เมื่อเลือกวิธีการส่งข้อมูล แบบ Real-time (ใช้ HRMS on Cloud) กำหนดชื่อย่อภาษาอังกฤษของ รพ. (3 - 6 ตัว) เพื่อใช้เป็น URL เว็บไซต์ระบบของ รพ.

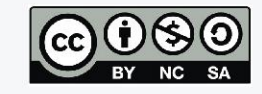

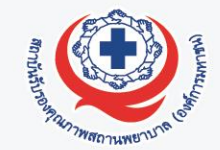

เมื่อเลือกวิธีการส่งข้อมูล แบบ Export/Import (ไม่ใช้ HRMS on Cloud) เงื่อนไขการเลือกวิธีการส่งข้อมูลเข้าสู่ระบบ NRLS แบบ Export/Import

- รพ. มีโปรแกรม/ระบบสารสนเทศการบริหารจัดการความเสี่ยงของตนเองใช้งานอยู่แล้ว
  รพ. มีทีมโปรแกรมเมอร์ของ รพ. ในการ Export/Import ข้อมูลให้ถูกต้อง ตรงตาม
  Format (.CSV file UTF-8) และ Standard Data Set & Terminologies ของ
  ระบบ NRLS ที่เป็นปัจจุบันอยู่เสมอ
- รพ. สามารถจัดส่งข้อมูลตามบัญชีอุบัติการณ์ความเสี่ยงในระบบ NRLS & HRMS on Cloud ที่เกิดขึ้นทั้งหมดของ รพ. เข้าสู่ระบบ NRLS ได้ทุกรายการ
- สามารถทำการ Import ข้อมูลได้ทุกรอบเดือนตามกำหนดเมื่อมีสถานะของการใช้งาน ระบบเป็น "ใช้งานระบบจริง" (สมาชิกใหม่ เริ่มในเดือนมีนาคม ของปี)

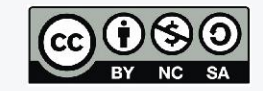

## 4 ขั้นตอนของการลงทะเบียนออนไลน์ <u>เพื่อสมัครเป็นสมาชิกใหม่ระบบ NRLS</u> ปีงบประมาณ 2566

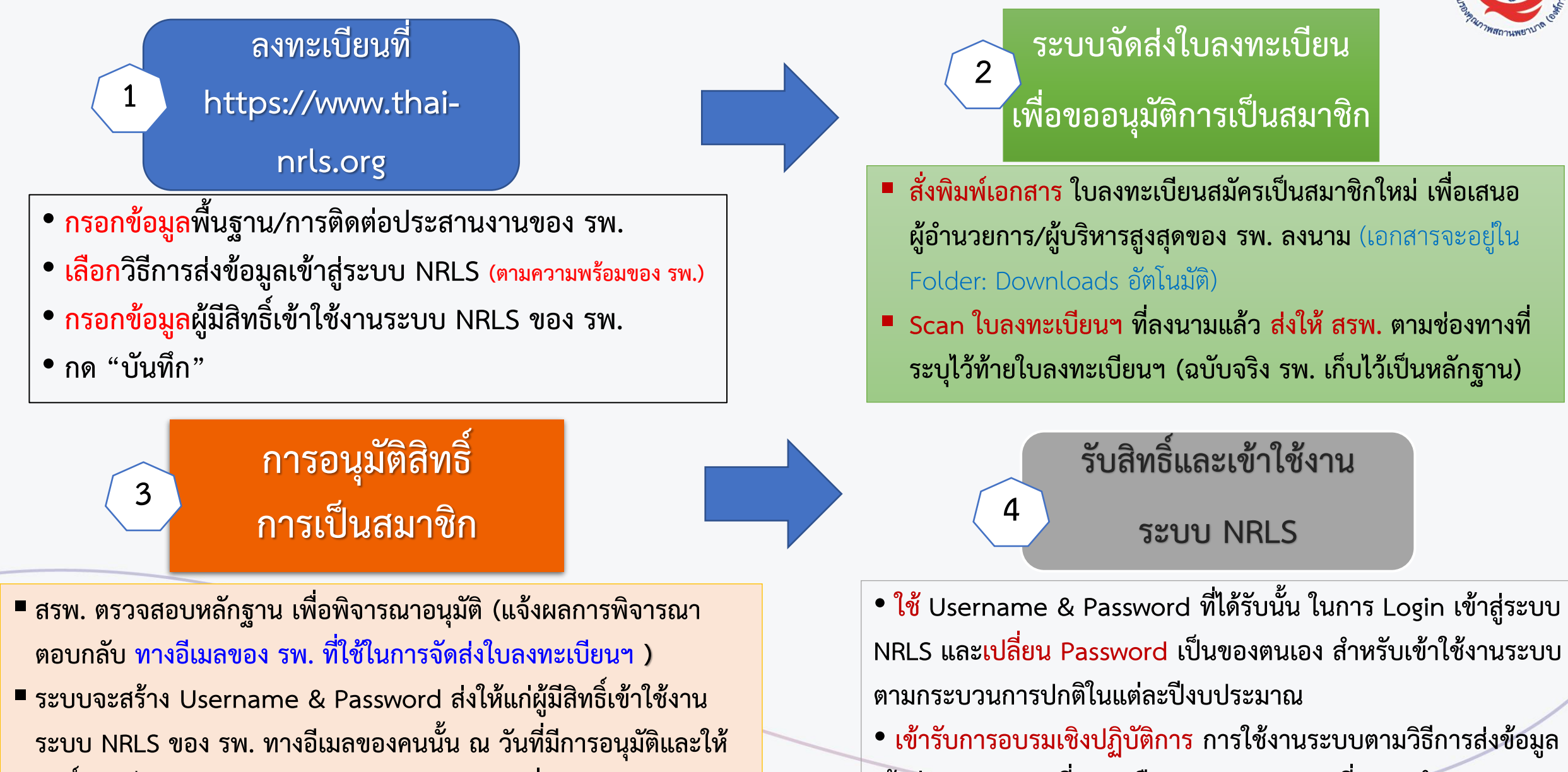

สิทธิ์การเป็นสมาชิกใหม่ ประจำปีงบประมาณตามที่สมัคร

เข้าสู่ระบบ NRLS ที่ รพ. เลือก (ตามระยะเวลาที่ สรพ.กำหนด)

## กรณีพบปัญหาเกี่ยวกับการลงทะเบียนออนไลน์เพื่อสมัครสมาชิกใหม่ โปรดติดต่อขอความช่วยเหลือได้ตามประเด็นปัญหา ดังนี้

| ปัญหาด้านเทคนิคระบบลงทะเบ <u>ี</u> ยน | ปัญหาด้านวิชาการ/ข้อมูลการลงทะเบียน   | การประสานงานกับ สรพ.      |
|---------------------------------------|---------------------------------------|---------------------------|
|                                       |                                       |                           |
| ทีม support ทางด้านเทคนิค             | คุณศิริลักษณ์ โพธิกุล                 | นางสาวสุวรรณี เหมือนแก้ว  |
| บ.รีเลชั่นซอฟต์ จำกัด                 | ผู้เชี่ยวชาญระบบ NRLS & HRMS on Cloud | โทร. 02-0278843 ต่อ 9432  |
|                                       | โทร 089 120 8570                      |                           |
| โทร 095-4877007                       |                                       | นางสาวแพรวา จันทร์ทองอยู่ |
|                                       |                                       | โทร. 02-0278843 ต่อ 9432  |
|                                       |                                       |                           |
|                                       |                                       | นางสาวเนตรนภา ปานมน       |
|                                       |                                       | โทร. 02-0278843 ต่อ 9433  |

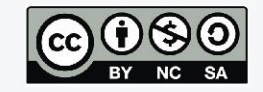